### Ouvrez DISH POS et en suite cliquez sur Finances.

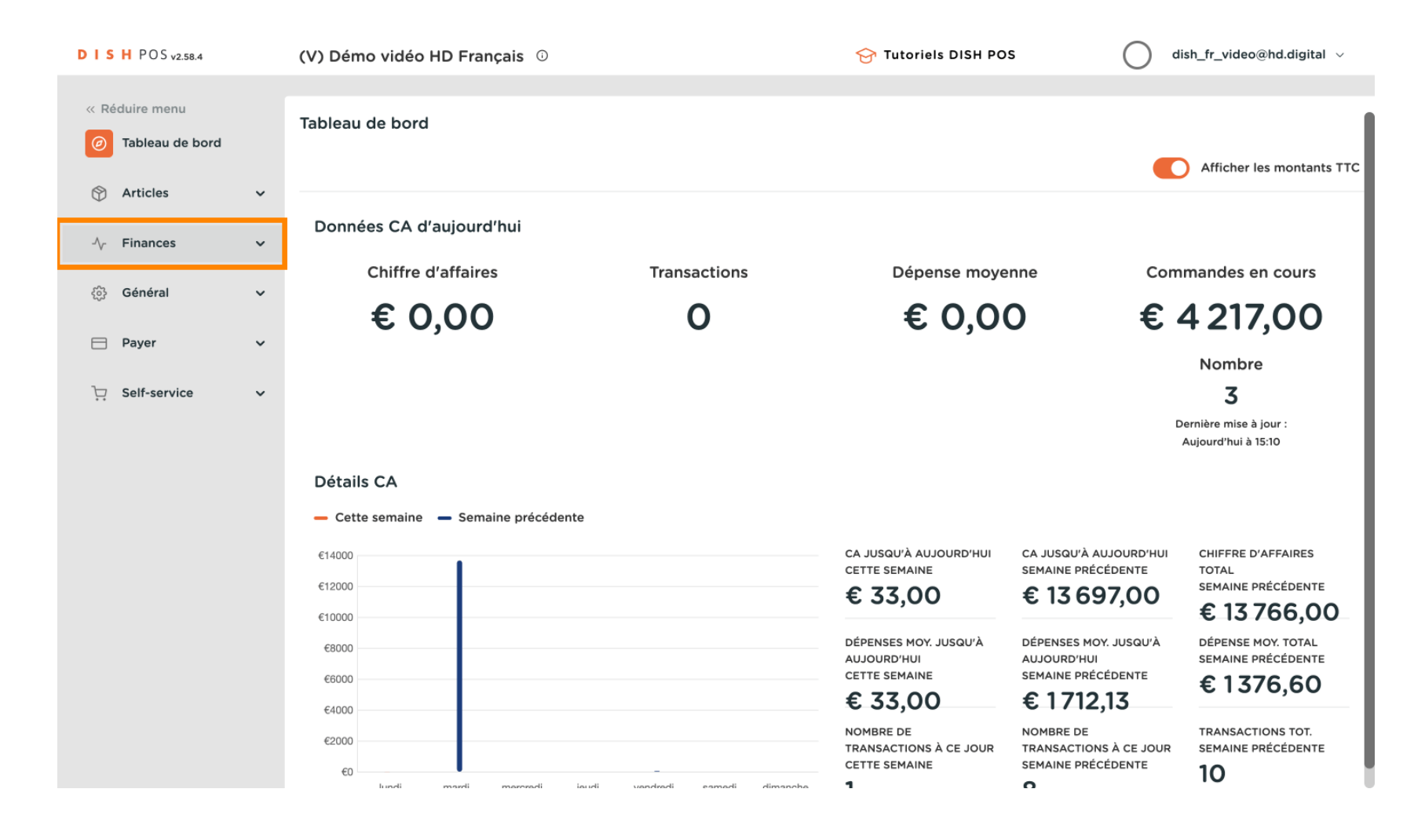

#### Cliquez sur Gestion des services.

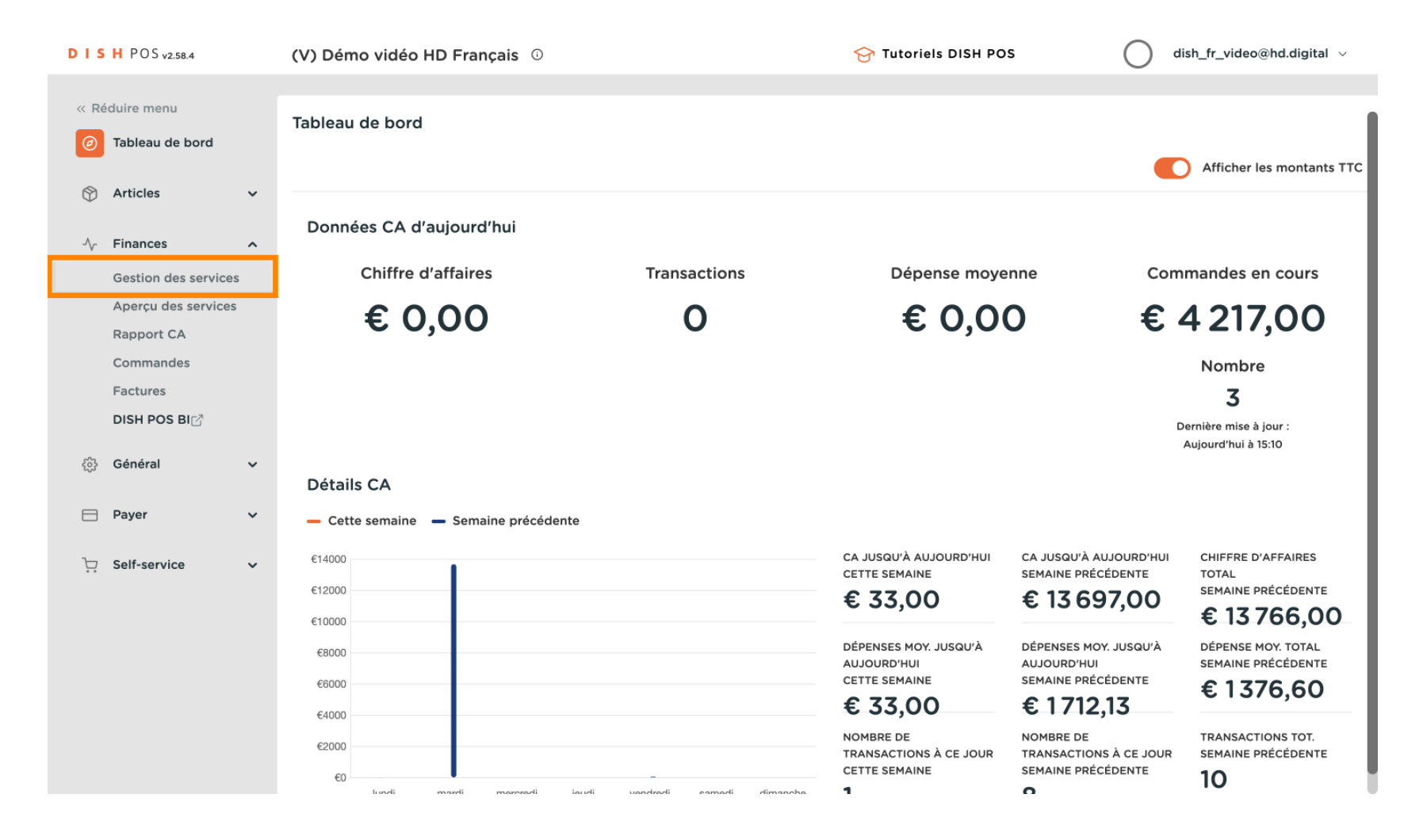

### 

D

DISH

by METRO

# Sélectionnez la date à partir de laquelle vous souhaitez obtenir le rapport. Remarque : L'heure par défaut du début et de la fin de l'équipe ne peut pas être modifiée.

| DIS    | H POS v2.58.4                                                  | (                                                                                     | (V) Démo vidéo HD Frai                                                                                                    | nçais 🛈 | Établisse | ment Démo vidéo H | ID Français 🛛 😌  | Tutoriels DISH POS      | o d     | lish_fr_video@hd.digital $\lor$ |  |  |  |  |
|--------|----------------------------------------------------------------|---------------------------------------------------------------------------------------|----------------------------------------------------------------------------------------------------|---------|-----------|-------------------|------------------|-------------------------|---------|---------------------------------|--|--|--|--|
| « R    | <ul> <li>Réduire menu</li> <li>Gestion des services</li> </ul> |                                                                                       |                                                                                                    |         |           |                   |                  |                         |         |                                 |  |  |  |  |
|        | Articles                                                       | Sélectionner date : Aperçus Terminer le service Fermer tous les services 🤁 rafraichir |                                                                                                    |         |           |                   |                  |                         |         |                                 |  |  |  |  |
| $\Psi$ | Alteres                                                        |                                                                                       | ▲ May 2023 ►                                                                                                    | ld nr.  | Z-nr      | Heure (début)     | Heure (fin)      | Point de vente / tiroir | Employé | Туре                            |  |  |  |  |
| -∿-    | Finances                                                       | ^                                                                                     | 1 2 3 4 5 6 7                                                                                                    | 29      | 0         | 24-05-2023 13:20  | 24-05-2023 13:20 | Démo vidéo HD Français  | Manager | Employé, Actif                  |  |  |  |  |
|        | Gestion des services                                           |                                                                                       | 8 9 10 11 12 13 14<br>15 16 17 18 19 20 21                                                                                      | 28      | 8         | 24-05-2023 13:20  | 24-05-2023 13:20 | Porte monnaie           | Manager | Tiroir-caisse, Actif            |  |  |  |  |
|        | Aperçu des services                                            |                                                                                       | 22 23 24 25 26 27 28                                                                                                    |         |           |                   |                  |                         |         |                                 |  |  |  |  |
|        | Commandes                                                      |                                                                                       | 50         51         1         2         3         4           5         6         7         8         9         10         11 |         |           |                   |                  |                         |         |                                 |  |  |  |  |
|        | Factures                                                       |                                                                                       | Heure de début et de fin                                                                                                    |         |           |                   |                  |                         |         |                                 |  |  |  |  |
|        | DISH POS BI                                                    |                                                                                       | \'JOUR\'                                                                                                    |         |           |                   |                  |                         |         |                                 |  |  |  |  |
| £63    | Général                                                        | ~                                                                                     | à compter 06:0<br>du<br>Jour 05:5                                                                                               |         |           |                   |                  |                         |         |                                 |  |  |  |  |
|        | Payer                                                          | ~                                                                                     | suivant<br>jusqu'à                                                                                                    |         |           |                   |                  |                         |         |                                 |  |  |  |  |
| Ϋ́     | Self-service                                                   | ~                                                                                     | les<br>services à<br>Incrémenter<br>n° Z                                                                                        |         |           |                   |                  |                         |         |                                 |  |  |  |  |

### Ð

## Cliquez sur Aperçus. Remarque: Cliquez sur les rapports que vous souhaitez voir et ils s'ouvriront dans un nouvel onglet.

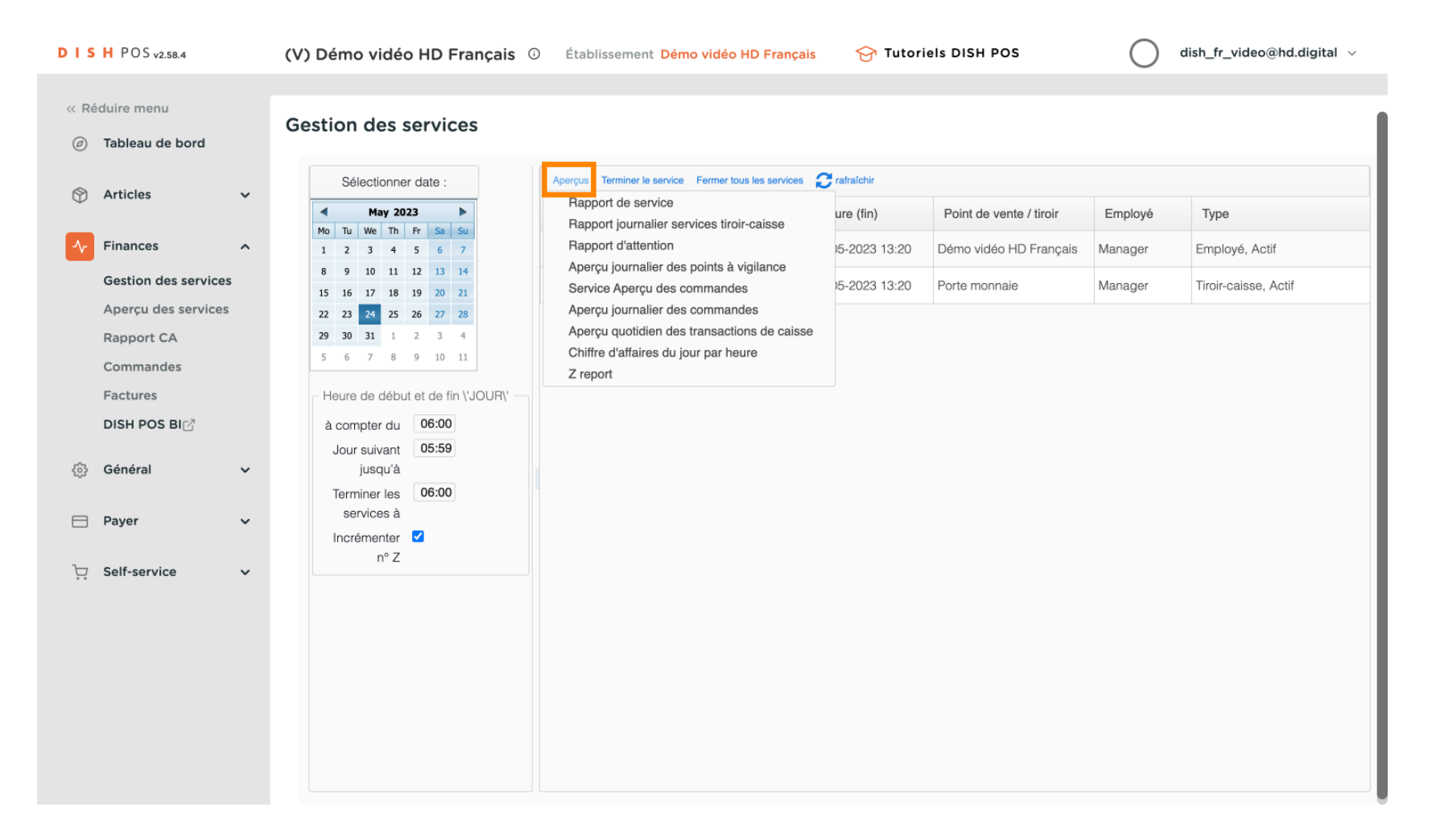

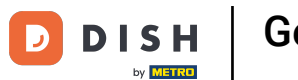

Cliquez sur Rapport journalier services tiroir-caisse pour voir tous les articles vendus le jour sélectionné. Remarque: Après avoir cliqué sur une catégorie de rapport, celle-ci s'ouvrira dans un nouvel onglet.

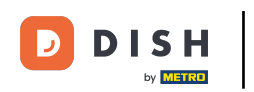

| D I S H POS v2.58.4                                                                                            | (V) Démo vidéo HD Français 🛈                                                                                                    | Établissement Démo vidéo HD Français                                                                                                    | 😚 Tutorie                      | els DISH POS                            |                    | lish_fr_video@hd.digital $$            |
|----------------------------------------------------------------------------------------------------|----------------------------------------------------------------------------------------------------|----------------------------------------------------------------------------------------------------|--------------------------------|-----------------------------------------|--------------------|----------------------------------------|
| « Réduire menu<br>@ Tableau de bord                                                                            | Gestion des services                                                                                                    |                                                                                                    |                                |                                         |                    |                                        |
| 🕅 Articles 🗸 🗸                                                                                                 | Sélectionner date :                                                                                                    | Aperçus Terminer le service Fermer tous les services<br>Rapport de service<br>Rapport journalier services tirois caisse                                                                                                   | rafraîchir<br>ure (fin)        | Point de vente / tiroir                 | Employé            | Туре                                   |
| Finances     A       Gestion des services     A       Aperçu des services     R       Rapport CA     Commendee | Mo         Tu         We         Th         Fr         Sa         Su           1         2         3         4         5         6         7           8         9         10         11         12         13         14           15         16         17         18         19         20         21           22         23         24         25         26         27         28           29         30         31         1         2         3         4 | Happort d'attention<br>Aperçu journalier des points à vigilance<br>Service Aperçu des commandes<br>Aperçu journalier des commandes<br>Aperçu quotidien des transactions de caisse<br>Chiffre d'affaires du jour par heure | )5-2023 13:20<br>)5-2023 13:20 | Démo vidéo HD Français<br>Porte monnaie | Manager<br>Manager | Employé, Actif<br>Tiroir-caisse, Actif |
| Général ✓                                                                                                    | Heure de début et de fin \'JOUR\'<br>à compter du 06:00<br>Jour suivant 05:59<br>jusqu'à<br>Terminer les 06:00                                                                                                    | Z report                                                                                                    |                                |                                         |                    |                                        |
| □ Payer  ↓ Self-service                                                                                        | services à<br>Incrémenter 🗹<br>n° Z                                                                                                    |                                                                                                    |                                |                                         |                    |                                        |
|                                                                                                    |                                                                                                    |                                                                                                    |                                |                                         |                    |                                        |

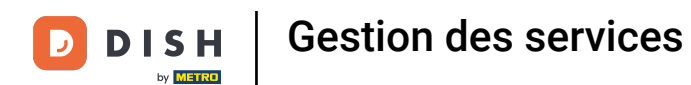

Cliquez sur Aperçu journalier des points à vigilance pour voir toutes les transactions qui entrent et sortent de la caisse. Remarque: Après avoir cliqué sur une catégorie de rapport, celle-ci s'ouvrira dans un nouvel onglet.

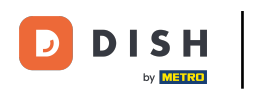

| DISHPOSv2.58.4                      | (V) Démo vidéo HD Français                                                                                                    | ) Établissement Démo vidéo HD Français                                                                                                    | 😚 Tutori                       | els DISH POS                            | $\bigcirc$         | dish_fr_video@hd.digital $$            |
|-------------------------------------|----------------------------------------------------------------------------------------------------|----------------------------------------------------------------------------------------------------|--------------------------------|-----------------------------------------|--------------------|----------------------------------------|
| « Réduire menu<br>Ø Tableau de bord | Gestion des services                                                                                                    |                                                                                                    |                                |                                         |                    |                                        |
|                                     | Sélectionner date :                                                                                                    | Aperçus Terminer le service Fermer tous les services<br>Rapport de service<br>Rapport journalier services tiroir-caisse                                                           | rafraîchir<br>ure (fin)        | Point de vente / tiroir                 | Employé            | Туре                                   |
| Finances Aperçu des services        | 1     2     3     4     5     6     7       8     9     10     11     12     13     14       15     16     17     18     19     20     21       22     23     24     25     26     27     28 | Rapport d'attention<br>Aperçu journalier des points à vigilance<br>Service Aperçu des commandes<br>Aperçu journalier des commandes<br>Aperçu quotidien des transactions de caisse | )5-2023 13:20<br>)5-2023 13:20 | Démo vidéo HD Français<br>Porte monnaie | Manager<br>Manager | Employé, Actif<br>Tiroir-caisse, Actif |
| Rapport CA<br>Commandes<br>Factures | 29         30         31         1         2         3         4           5         6         7         8         9         10         11           Heure de début et de fin \'JOUR\'       | Chiffre d'affaires du jour par heure<br>Z report                                                                                                    |                                |                                         |                    |                                        |
| DISH POS BI군<br>儉 Général ✓         | à compter du 06:00<br>Jour suivant 05:59<br>jusqu'à<br>Terminer les 06:00                                                                                                    |                                                                                                    |                                |                                         |                    |                                        |
| ☐ Payer ✓                           | services à<br>Incrémenter Z<br>n° Z                                                                                                    |                                                                                                    |                                |                                         |                    |                                        |
|                                     |                                                                                                    |                                                                                                    |                                |                                         |                    |                                        |
|                                     |                                                                                                    |                                                                                                    |                                |                                         |                    |                                        |
|                                     |                                                                                                    |                                                                                                    |                                |                                         |                    |                                        |

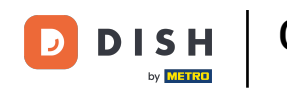

Pour comparer les chiffres d'affaires générés par chaque membre du personnel, sélectionnez les et cliquez sur Chiffre d'affaires du jour par heure. Remarque: Après avoir cliqué sur une catégorie de rapport, celle-ci s'ouvrira dans un nouvel onglet.

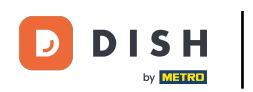

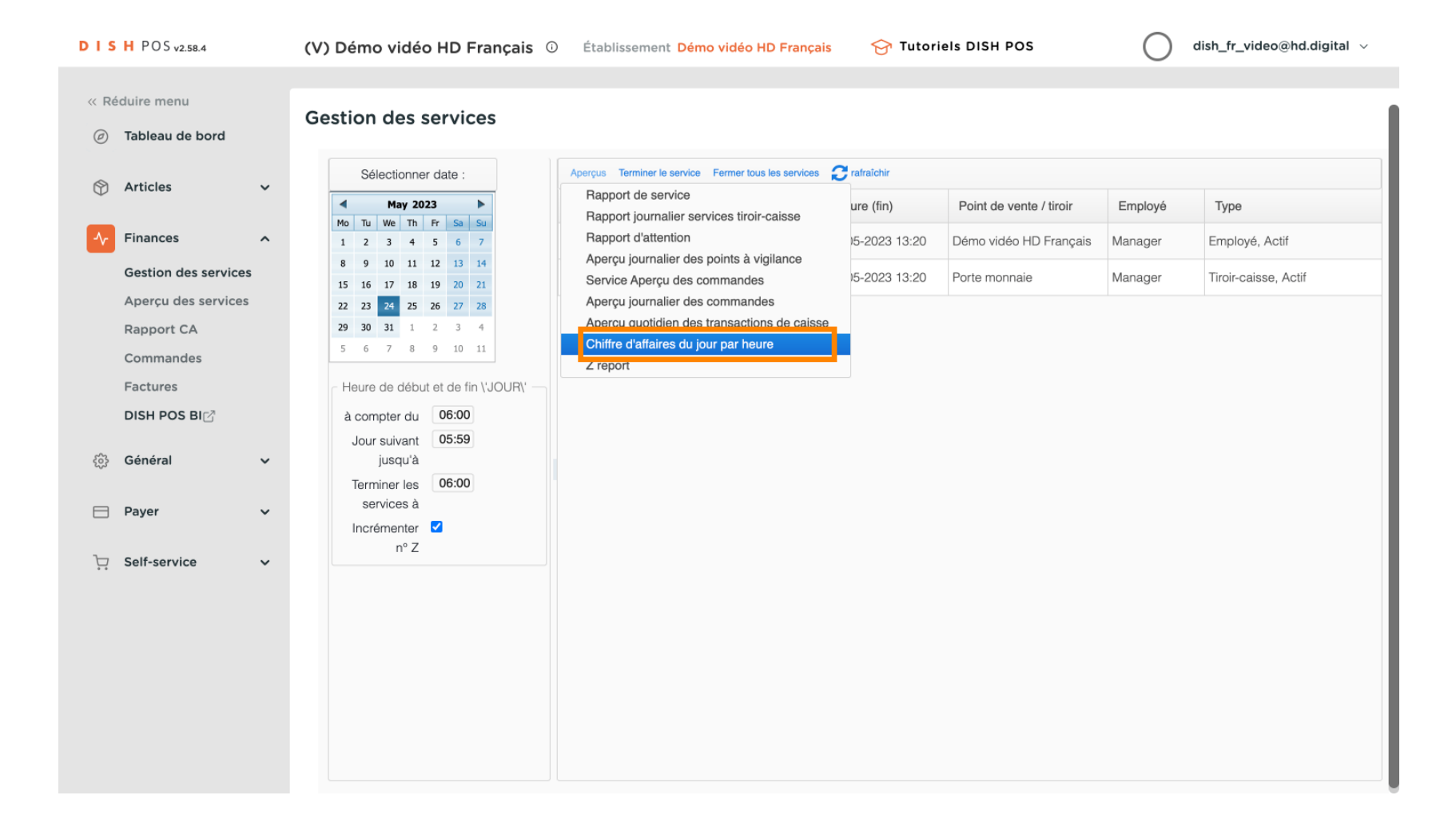

## Qa y est, vous avez terminé.

DISH

by METRO

D

| DIS   | H POS v2.58.4                                                             |   | (V) Démo vidéo HD Français                                                                                                    | D Établis | ssement <mark>Dé</mark> | mo vidéo HD França       | is 😚 Tutori      | els DISH POS           | $\bigcirc$ | dish_fr_video@hd.digital $\lor$ |
|-------|---------------------------------------------------------------------------|---|----------------------------------------------------------------------------------------------------|-----------|-------------------------|--------------------------|------------------|------------------------|------------|---------------------------------|
| « Réc | duire menu<br>Tableau de bord                                             |   | Gestion des services                                                                                                    |           |                         |                          |                  |                        |            |                                 |
| ٢     | Articles                                                                  | ~ | Sélectionner date :                                                                                                    | Aperçus 1 | Terminer le servic      | Fermer tous les services | Crafraîchir      | Deint de conte (discis | Family     |                                 |
| ^∕∙   | Finances                                                                  | ^ | Mo         Tu         We         Th         Fr         Sa         Su           1         2         3         4         5         6         7           8         9         10         11         12         13         14            | 29        | 0                       | 24-05-2023 13:20         | 24-05-2023 13:20 | Démo vidéo HD Français | Manager    | Employé, Actif                  |
| \$    | Aperçu des services<br>Rapport CA<br>Commandes<br>Factures<br>DISH POS BI | * | 15 16 17 18 19 20 21<br>22 23 24 25 26 27 28<br>29 30 31 1 2 3 4<br>5 6 7 8 9 10 11<br>Heure de début et de fin \'JOUR\'<br>à compter du 06:00<br>Jour suivant 05:59<br>jusqu'à<br>Terminer les 06:00<br>services à<br>Incrémenter ₹ | 28        | 8                       | 24-05-2023 13:20         | 24-05-2023 13:20 | Porte monnale          | Manager    | IIroir-Caisse, Actir            |
| ü     | Self-service                                                              | ~ |                                                                                                    |           |                         |                          |                  |                        |            |                                 |

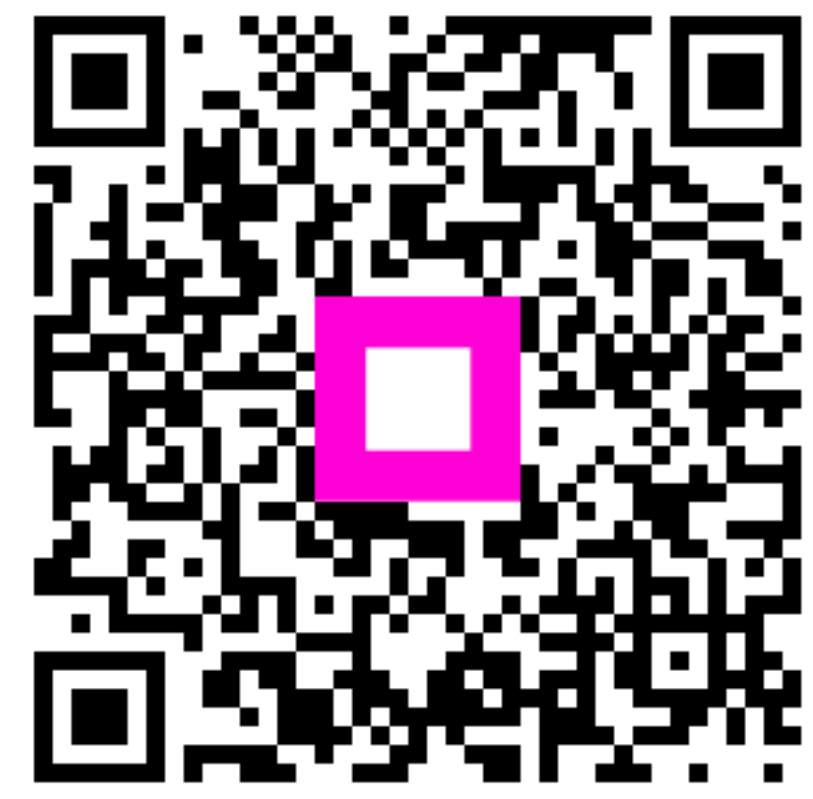

Scannez pour accéder au lecteur interactif